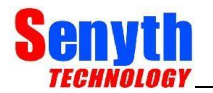

# SWSN-T20-SA 智能温度变送器 (4-20MA)

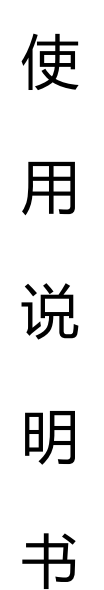

# 南京盛亿科技有限公司

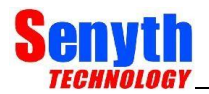

#### 1 产品概述

感谢您购买南京盛亿 SWSN-T20 系列温度变送器,您的变送器在出厂前已经过精确校准。 为了确保安全和效率,请在操作仪器前仔细阅读本手册。关于参数设定问题,用户可直接跳 转第4节参数设定。

#### 关于本手册

- 应将本手册提供给最终用户。
- 本手册和贴在仪表上的识别标签是产品的重要组成部分;将它们保存在安全的地方,以 备将来参考。
- 本手册的内容如有变更, 恕不另行通知。
- 如果出现任何问题或发现错误,或者本手册中有任何信息缺失,可以与我公司联系。

#### 1.1 产品的安全使用

本产品旨在由具有专业知识的人员使用。为了操作人员的安全以及保护仪器和系统, 在操作本仪器时,请务必遵循本手册的安全说明。如果不遵守这些说明,本仪器提供的 保护可能会受到损害。在这种情况下,盛亿不能保证仪器可以安全运行。请特别注意以 下几点:

1 该仪器由对该设备有专业知识的工程师或技术人员安装。

- 2 在高温过程中,必须小心不要触摸仪表外壳造成烧伤。
- 3 仪表在使用中切勿松开过程连接螺母,这可能导致流体突然使泄露。
- 4 当从压力检测器部分排出冷凝液时,采取适当的预防措施,防止吸入有害蒸汽和有毒 工艺流体接触皮肤或眼睛。
- 5 从危险过程中移除仪表时,避免接触介质和仪表内部。

6 应注意防止灰尘或其他材料堆积在显示屏玻璃和铭牌上。要清洁这些表面,请使用柔软的 干布。

#### 1.2 保修

因产品质量问题,使仪表不能正常工作的,我公司一年内负责免费维修。 如果本仪表出现问题,请告知问题的性质及所使用的环境。包括型号规格和序列号。 如果故障由以下原因造成的,即使在保修期间,买方也应承担维修费用:

- 1 买方维护不当或在超出产品规定标准的地方使用仪表。
- 2 擅自修改或修理从而导致的故障。
- 3 不可抗力的原因,如火灾、地震、风暴/洪水、雷电或其他自然灾害。

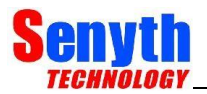

## 2 注意事项

本章节提供了变送器的重要信息。使用前请仔细阅读此内容。

SWSN-T系列变送器出厂前经过全面检测。交付仪表时,目视检查仪表,确保在运输过程中没有损坏。

检查在内的变送器安装硬件是否在内,如果您购买了安装支架,没有则不包含在内。

#### 2.1 安装环境

变送器的设计能够承受-40℃~85℃,湿度<95%无结露的场合。为了确保变送器多年的稳 定性和准确性,选择安装环境及位置时候要采取以下预防措施。

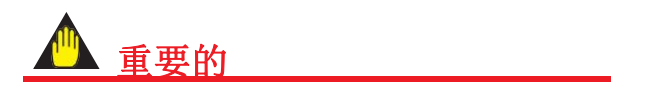

变送器的安装位置必须满足以下条件:

- 1 变送器的设计可以抵御振动频率<60HZ,振动幅度小于 0.14mm,加速度为 19.6m/m<sup>2</sup>, 实际安装时尽量选择相对振动较小的场合。
- 2 环境温度超出产品标准时,应采取现场防护措施,以防损坏液晶显示器。
- 3 本产品内部无用户可调元器件,安装时请勿拆开。
- 4 避免将装置置于热源附近及有腐蚀性气体附近。

# 2.2 贮存

储存仪表时,尤其长时间储存,须遵守以下注意事项。 满足以下条件的储存区域:

- a 不会暴露在雨水中,也不会渗水漏水。
- b 振动冲击保持在最低限度
- c 环境温度-40℃-80℃,湿度<95%,通风干燥无腐蚀性气体的场合。
- 2 储存时,将变送器重新包装在最初的装运时的包装中。
- 3 如果使用了变送器,清洗变送器内部腔室,确保没有工艺流体残留。
- 4 长时间存放建议取出电池,储存温度不应超过 30℃
- 2.3 压力管道接头
  - 当仪表安装在过程中时,切勿松开过程连接。设备处于压力下,密封的丧失会导致 过程流体的突然和不受控制的释放。
  - 当排放压力检测器内凝结的有毒工艺流体时,采取适当措施防止这些流体接触皮肤或 眼睛,以及吸入这些流体的蒸汽。

为了在压力下安全操作变送器,必须遵守以下预防措施。

(a) 确保所有过程连接器螺栓

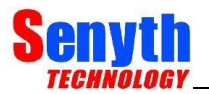

被牢牢拧紧。

- (b) 确保管道没有泄漏。
- (c) 切勿施加高于的压力 规定的最大工作压力。

# 3 产品的安装

根据工艺条件观察变送器铭牌上的的量程范围是否符合要求。变送器的过程连接根据用户需求订购。

# 3.1 接线

e:

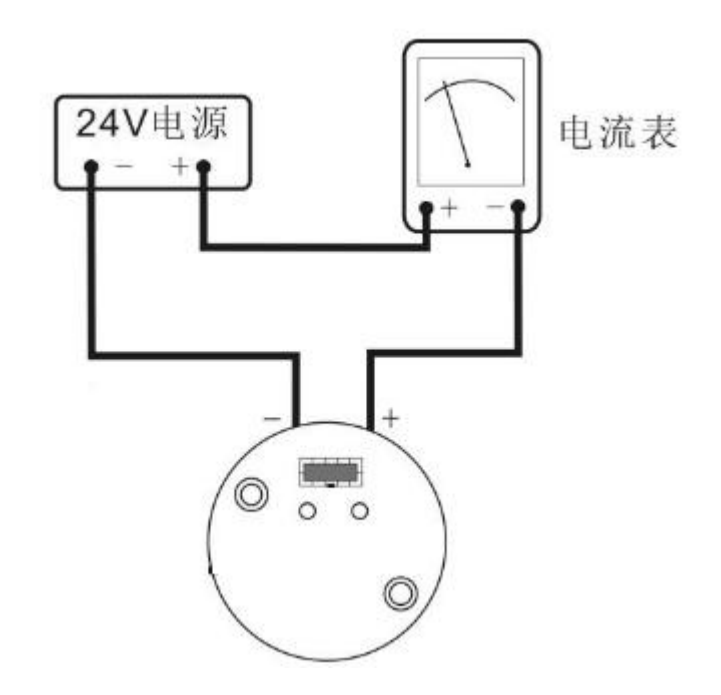

# 防止冻结

如果存在管道或变送器中的工艺流体冻结的风险,则使用蒸汽夹套或加热器来保持流体的温度。

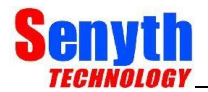

## 操作说明

# 1、 液晶显示表头面板图

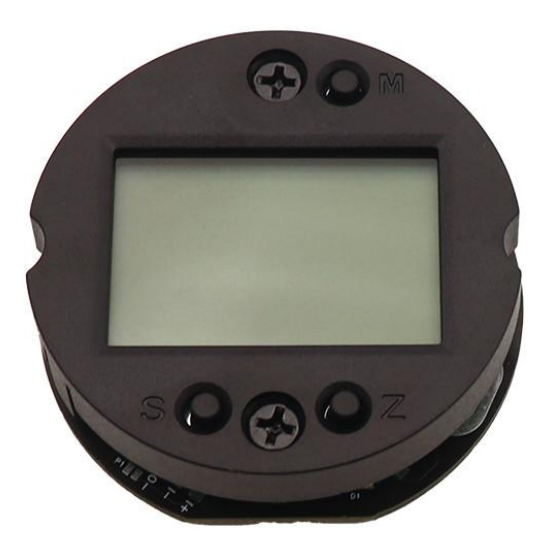

图 1

# 2、按键说明

| 按键名称 | 按键功能                  |
|------|-----------------------|
| М    | 数据保存和参数 <u>确认</u> 按钮。 |
| S    | 进入数据设置界面、增加数字。        |
| Z    | 进入提示数据界面和移位。          |

在实时正常显示状态,长按"Z"键进入组态数据设置状态。按下 Z 键,依次向右移 动闪烁位,直到最后一个"0"开始闪烁。按下"S"键,最后一位数字开始从"0"增加。这时 输入的数字就是操作码,按"M"键进入。根据输入的操作码不同,将进入不同的功能。 确认修改某项参数后,按"M"键将左下角数字调到 0 后,2 秒内退出设置模式。

| 3、 | 操作码及对应功能 | k |
|----|----------|---|
|----|----------|---|

| 左下角"操作码"显示 | 设置变量                                 |
|------------|--------------------------------------|
| 0 或空       | 正常显示 (测量状态)                          |
| 00001      | 输入操作码(可以直接输入和下面功能对应的数字,以直接进行相应功能的设置) |

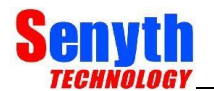

| 00002 | 设置单位               |
|-------|--------------------|
| 00003 | 量程下限设置             |
| 00004 | 量程上限设置             |
| 00005 | 阻尼时间               |
| 00006 | 主变量清零              |
| 00007 | 密度设置               |
| 00008 | 输出特性(设置线性输出或者开方输出) |

## 3.1 单位设置

在实时正常显示状态下输入操作码"2"后,按下"M"键,进入设置单位功能,按下"S" 键,则依次切换量程单位。切换到需要的单位后,按下"Z"键,则将当前显示的单位设 置为量程单位,并自动进入"设置量程下限"功能界面。

**备注:**液晶显示单位有kPa、Torr、atm、MPa、mH2O、mHg、m、mm、cm、g/cm3、℃、 inH20、inHg、ftH2O、mmH2O、mmHg、psi、bar、mbar、g/cm2、kg/cm2、Pa、(仅温 度PT100用);

# 3.2 量程下限设置

在实时正常显示状态下输入操作码"3"后,按下"M"键,进入量程下限设置。此时按 "S"键进入设置状态,数字闪烁,按"Z"键循环闪烁需要修改的数字位,按"S"键将选中的 数字位+1;按"M"键保存设置并且自动进入量程上限设置。

说明: 1、小数点选择在数字位之后,当闪烁显示时,按"S"键小数点位置将循环移动; 当按键"Z"移动到左侧"↑",此时按下"S"键,将在"↑"和"一"之间切换,如果显示"一", 表示将输入的是负数。

#### 3.3 量程上限设置

在实时正常显示状态下输入操作码"4"后,按下"M"键,进入量程上限设置。量程上 限设置的方法和量程下限设置完全相同,参见"量程下限设置"的方法。

# 3.4 阻尼时间

在实时正常显示状态下输入操作码"5"后,按下"M"键,进入阻尼时间设置。阻尼时

间设置的方法和量程下限设置完全相同,参见"量程下限设置"的方法。

#### 3.5 主变量清零

确保变送器实时正常显示状态并且处于零压力受压状态。同时按住"M"按键和"Z" 按键 并保持 5 秒以上,进入"调零"界面(操作码显示 6),通过"S"键,将右下角的"NO", 切换为"YES"再按下"M"键,完成主变量清零。

## 3.6 恢复出厂设置

若仪表参数设置错误或参数出现错乱,可利用显示表头按键进行恢复出厂值操作, 再根据实际工况重新设置参数(前提是出厂前有备份数据)。方法如下:

- 进入阻尼时间参数设置状态,通过按键将阻尼设置成"05678"。注意小数点位置
  必须移到最后一位(没有小数点)。
- 按"M"键确认, 仪表将恢复出厂值。

3.7 密度设置(仅在单位 M、cm、mm 时有效)

在实时正常显示状态下输入操作码"7"后,按下"M"键,进入阻尼时间设置。 密度设置的方法和量程下限设置完全相同,参见"量程下限设置"的方法。

#### 3.8 输出特性设置

在实时正常显示状态下输入操作码"8"后,按下"M"键,进入输出特性设置。按"S" 键进入设置状态,下方区域显示"LIN"(线性输出)闪烁,再次按下"S"键,切换为"SQRT" (开方输出)闪烁显示,表明当前选择为"开平方输出",选择后按"M"键确认。

#### 3.9 辅助变量显示设置

在实时正常显示状态下长按"S"键,显示在电流(mA)、主变量、百分比(%)之间切换,当出现需要的显示变量时松手,此时每隔3秒显示跳变一次,当出现不需要的变量时,重复以上操作一次即可。

备注: 当短帧地址为非 0 时,同时按 S+M 按键 3 秒左右,强制设置地址为 0(隐藏功能)。